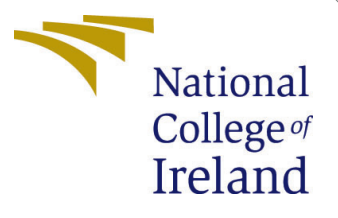

# Configuration Manual

MSc Research Project Cloud Computing

Aniket Hande Student ID:22211641

School of Computing National College of Ireland

Supervisor: Sean Heeney

#### National College of Ireland Project Submission Sheet School of Computing

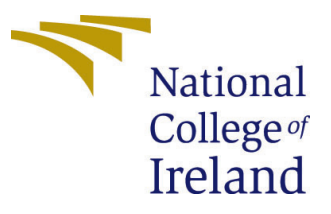

| Student Name:        | Aniket Hande                                               |  |  |  |
|----------------------|------------------------------------------------------------|--|--|--|
| Student ID:          | 22211641                                                   |  |  |  |
| Programme:           | Cloud Computing                                            |  |  |  |
| Year:                | 2023-24                                                    |  |  |  |
| Module:              | MSc Research Project                                       |  |  |  |
| Supervisor:          | Sean Heeney                                                |  |  |  |
| Submission Due Date: | 12/08/24                                                   |  |  |  |
| Project Title:       | CLI based containerization tool for automated and seamless |  |  |  |
|                      | integration with Cloud CI/CD workflows                     |  |  |  |
| Word Count:          | 524                                                        |  |  |  |
| Page Count:          | 5                                                          |  |  |  |

I hereby certify that the information contained in this (my submission) is information pertaining to research I conducted for this project. All information other than my own contribution will be fully referenced and listed in the relevant bibliography section at the rear of the project.

<u>ALL</u> internet material must be referenced in the bibliography section. Students are required to use the Referencing Standard specified in the report template. To use other author's written or electronic work is illegal (plagiarism) and may result in disciplinary action.

| Signature: | Aniket Hande     |
|------------|------------------|
| Date:      | 12th August 2024 |

#### PLEASE READ THE FOLLOWING INSTRUCTIONS AND CHECKLIST:

| Attach a completed copy of this sheet to each project (including multiple copies).        |  |
|-------------------------------------------------------------------------------------------|--|
| Attach a Moodle submission receipt of the online project submission, to                   |  |
| each project (including multiple copies).                                                 |  |
| You must ensure that you retain a HARD COPY of the project, both for                      |  |
| your own reference and in case a project is lost or mislaid. It is not sufficient to keep |  |
| a copy on computer                                                                        |  |

Assignments that are submitted to the Programme Coordinator office must be placed into the assignment box located outside the office.

| Office Use Only                  |  |  |
|----------------------------------|--|--|
| Signature:                       |  |  |
|                                  |  |  |
| Date:                            |  |  |
| Penalty Applied (if applicable): |  |  |

## Configuration Manual

#### Aniket Hande 22211641

## 1 Node.js and NPM

Node.js is a runtime for JavaScript to run it outside a web browser. On installation, you get npm, which is the Node Package Manager, used for installing libraries and tools—also your CLI tool.

#### 1.1 For Windows

• Node js: https://nodejs.org/en/download/package-manager

#### 1.2 For Linux

- update repository: sudo apt-get update
- Node js: sudo apt-get install -y nodejs
- Npm: sudo apt-get install -y npm

#### 2 Install Dockon

After installing Npm and Node js user will install the CLI tool in any directory.

### • 3 Run and Use Dockon

To check the CLI tool, User need to go in his CMD. // The path of the directory should be that of the file or project user wish to make a docker file. After this user need to run the command.

- dockon -dir .

This will ask the user to input some values which are. App name,Working Directory,Port,Version Once the user enters the value, A Dockerfile will be create in the file. If the user wants to automate with a specific input. The user can do that by passing the key of the field and a value.

– dockon –dir . –auto -p 8000

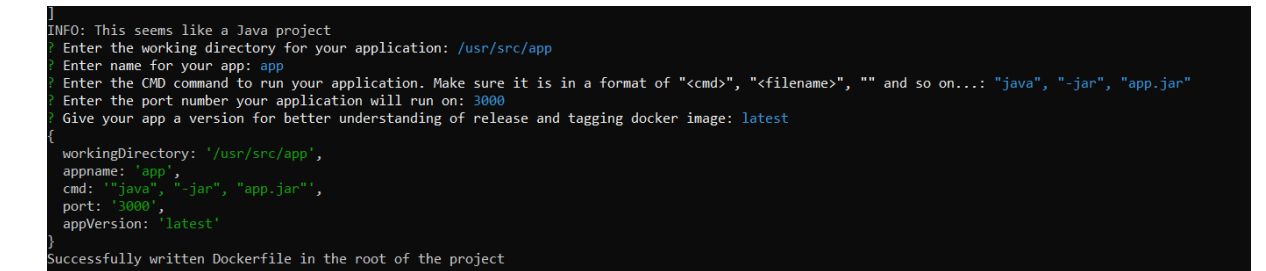

Figure 1: Docker with User Inputs

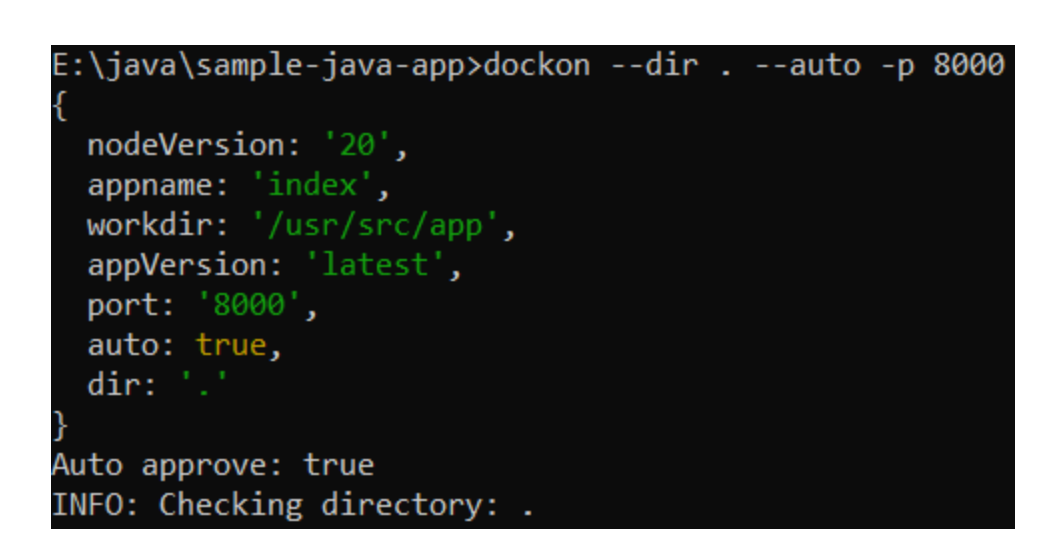

Figure 2: Dockerfile with Auto Inputs

## 4 Install Docker

- For Windows: https://docs.docker.com/desktop/install/windows-install/
- For Linux: sudo apt install -y docker.io

## 5 Check and Build the Docker Image

#### 5.1 Verify the Dockerfile

– cat Dockerfile

#### 5.2 Build the Docker Image

 docker build -t my-docker-image . (-t refers to tagging the image with image name)

#### 5.3 Run the Docker Container

docker run -d -p "port you want to run":"port inside the container"
 –name my-docker-container my-docker-image

#### 5.4 Verify the Docker Image

– docker ps

untudip-172-31-42-14:-\$ docker ps -a
INTAINER ID IMAGE
OCMMAND
CREATED STATUS PORTS
NAMES
94b676115d aniketdockon/my-django-app:latest "python manage.py ru.." About a minute ago Up About a minute 0.0.0.0:3000->8000/tcp, :::3000->8000/tcp my-django-app
untudip-172-31-42-14:-\$ curl localhost;3000
I style="background-color:red; color:red; col

Figure 3: Docker Image Running

## 6 CI/CD Automation

All the steps above works if you want to run the CLI tool locally on your machine. However, this CLI tool can also be used to automate the project using CI/CD.

### 6.1 Set up Project Repository

#### – git init

Add your project files to the repository

- git add .

Commit the changes

#### - git commit -m "Initial Commit"

Add a remote repository

```
- {\rm ~git~remote~add~origin~https://github.com/your-username/your-repo.git}
```

Push the Changes to the git repository

#### – git push -u origin main

#### 6.2 Create a CI/CD Pipeline workflow

CI/CD pipeline workflow is necessary for automation.

#### 6.2.1 Github workflows

Create a github workflows in your directory.

#### - mkdir -p .github/workflow

Create the CI/CD pipeline file name ci-cd-pipeline.yml

#### 6.3 Adding Dockon required files

To use the automation feature of dockon some files are required to be added in the ci-cd-pipeline.yml.

To run node js

 - name: Set up Node.js 20.x uses: actions/setup-node@v2 with: node-version: "20"

To run Npm and Dockon tool

- name: Install dockon
 run: npm install -g dockon

To generate a Dockerfile and Auto fill the user input fields

– - name: Generate Dockerfile with dockon run: dockon –dir . –auto

#### 6.4 Github Build and Deploy

After pushing the changes to the main directory you will see in git actions something like this.

| Triggered via push 2 hours ago        | Status<br>Success | Total duration<br>1m 42s | Billable time <b>2m</b> | Artifacts<br>— |
|---------------------------------------|-------------------|--------------------------|-------------------------|----------------|
| <b>ci-cd-pipeline.yml</b><br>on: push |                   |                          |                         |                |
| 🕑 build 1m 2s •                       | • 🕑 deploy        | 24                       | ls                      |                |
|                                       |                   |                          |                         | CC - +         |

Figure 4: Build and Deploy